# WiFi Doctor User manual

## Contents

| Introduction       | 2 |
|--------------------|---|
| Requirements       | 2 |
| Get Started        | 3 |
| WiFi Doctor App    | 6 |
| Site Survey Result |   |

# Introduction

This guide shows you how to perform Wi-Fi site survey with WiFi Doctor App and get the survey result on the cloud platform.

# Requirements

• Android Device with WiFi Doctor App installed

(Download link) <a href="https://play.google.com/store/apps/details?id=com.yfisoft.heatmap">https://play.google.com/store/apps/details?id=com.yfisoft.heatmap</a>

• Internet access to Cloud Platform

https://cloud.yfisoft.com:60000

## Get Started

- 1. Create Lavinet account
  - Go to <a href="https://cloud.yfisoft.com">https://cloud.yfisoft.com</a>:60000

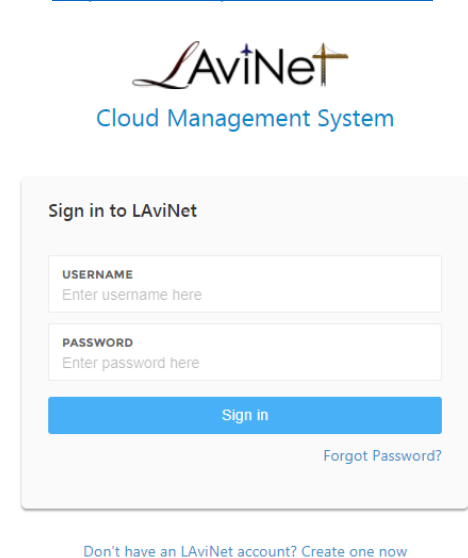

• Click "Don't have an LAviNet account? Create one now" to go to register page

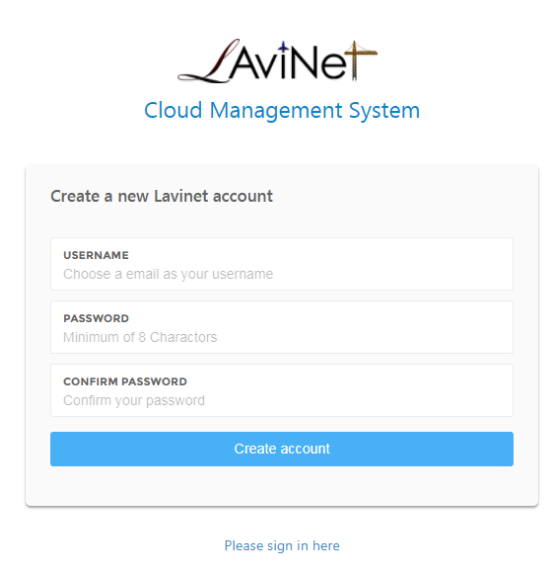

• Complete the register form and click "Create Account"

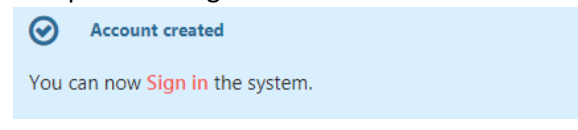

#### 2. Create Site and Map

- Login to cloud platform
- Go to menu > Site Settings > Create new site

| AviNet                 |                                                   | Ĺ |
|------------------------|---------------------------------------------------|---|
| Create New Site        |                                                   |   |
| SITE INFORMATION       |                                                   |   |
| Name                   |                                                   |   |
| Туре 😡                 | Use External Gateway Use Lavinet Gateway          |   |
| Country code           | US                                                | • |
| Timezone               | (GMT+08:00) Beijing, Chongqing, Hong Kong, Unumgi | • |
| SITE NETWORK           |                                                   |   |
| Enable VLAN            |                                                   |   |
| NTP server             |                                                   |   |
| HEALTH CHECK           |                                                   |   |
| Heartbeat Interval(s)  | 30                                                |   |
| Ping host address      | 127.0.0.1                                         |   |
| Ping Interval(s)       | 30                                                |   |
| Ping packet number 🛛 😡 | 4                                                 |   |
| Submit                 |                                                   |   |

- Complete the site form (use default value) and click 'Submit'
- Go to menu bar > Site Settings > Maps

|         | /AviNet                  |
|---------|--------------------------|
| 9       | Manage Maps              |
| ۰       | MAP INFO + Now X Distric |
| ٠       | 9400                     |
| ×<br>00 |                          |
|         | - NAME                   |
|         |                          |
|         |                          |
|         | LATITUDE                 |
|         | LONGITUDE                |
|         | 200M                     |
|         |                          |
|         | Ubriti C 9460            |

- Click "New" to create a new map for site survey
- Change map name and upload an floorplan image (png/jpg/jpeg)
- Change the zoom level to adjust the map view which is comfortable to you

|   | (AviNet                                                                                                    |        | ۵ 😩 |
|---|----------------------------------------------------------------------------------------------------|--------|-----|
| 0 | nage Maps                                                                                                    | Home   |     |
| • | INFO INTERNATIONAL INTERNATIONAL |        |     |
|   |                                                                                                    | . 1    |     |
|   |                                                                                                    | _)¤ [] |     |
|   | Anne E 10                                                                                                    |        |     |
|   |                                                                                                    | 0      |     |
|   |                                                                                                    | 0      |     |
|   | атиас<br>90 30/517/10/4999                                                                                                    | _      |     |
|   |                                                                                                    |        |     |
|   |                                                                                                    |        |     |
|   |                                                                                                    |        |     |

• Click "Save"

- 3. Create WiFi Doctor Site survey Project
  - After creation of site and map, go to menu > WiFi Doctor

|    | _/Avinet                                                                          |      | ۵       |   |
|----|-----------------------------------------------------------------------------------|------|---------|---|
| e. | WIFi Doctor                                                                       | Home |         | • |
| ۰  | SITE SURVEY PANEL                                                                 |      | + New   |   |
|    |                                                                                   |      |         |   |
|    | +                                                                                 |      |         |   |
|    |                                                                                   |      |         |   |
|    |                                                                                   |      |         |   |
|    |                                                                                   |      |         |   |
|    |                                                                                   |      |         |   |
|    |                                                                                   |      |         |   |
|    |                                                                                   |      |         |   |
|    |                                                                                   |      |         |   |
|    |                                                                                   |      |         |   |
|    |                                                                                   |      |         |   |
|    |                                                                                   |      |         |   |
|    | Copyright © 2017 Yflant Limited Al rights reserved. Terms of use   Princip Failog | Vec  | ion 3.1 |   |

• Click "New" and choose map for site survey

| Name                            |  |   |
|---------------------------------|--|---|
| Map                             |  |   |
| Please select a map             |  | • |
| Preview                         |  |   |
|                                 |  |   |
|                                 |  |   |
|                                 |  |   |
|                                 |  |   |
|                                 |  |   |
|                                 |  |   |
|                                 |  |   |
|                                 |  |   |
|                                 |  |   |
|                                 |  |   |
| Map Scale                       |  |   |
| Map Scale<br>Pixel(s) per meter |  |   |
| Map Scale<br>Pixel(s) per meter |  |   |
| Map Scale<br>Pixel(s) per meter |  |   |
| Map Scale<br>Pixel(s) per meter |  |   |

(Please enter correct map scale as it will affect the accuracy of the result)

- Complete the form and click "Save"
- Now it is ready to perform site survey

# WiFi Doctor App

- 1. Start survey
  - Login:

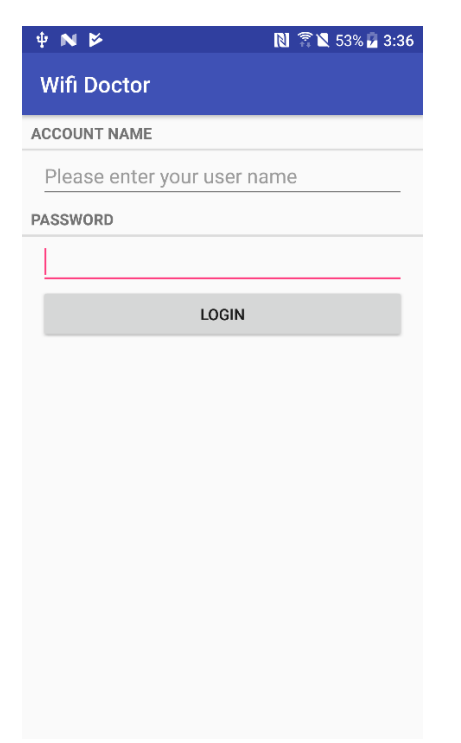

• After login, you will get your list of survey sites:

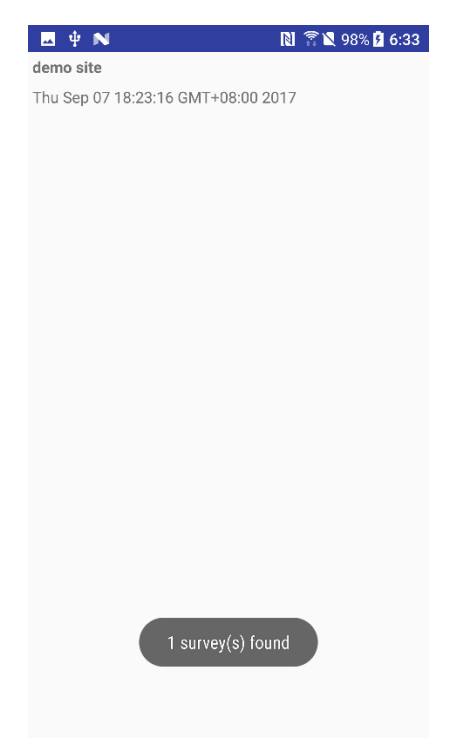

• Select the site that you want to do survey, then you will be redirected to a floor plan view:

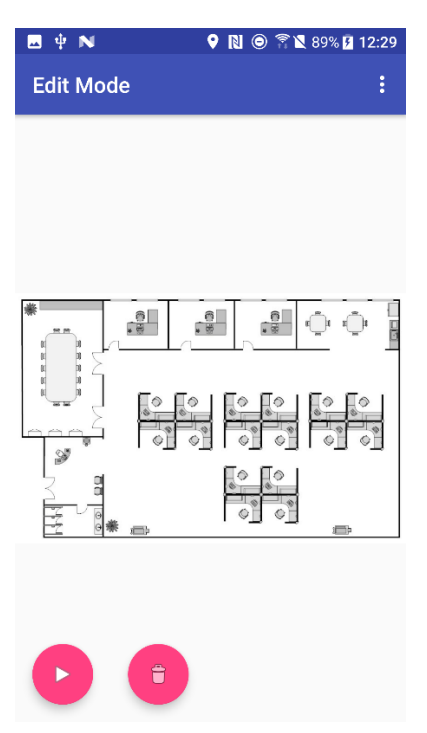

• After pressing the play button on the bottom-left corner, the pause button appears, then WiFi scan starts, when a scan cycle is finished, a short toast will prompt:

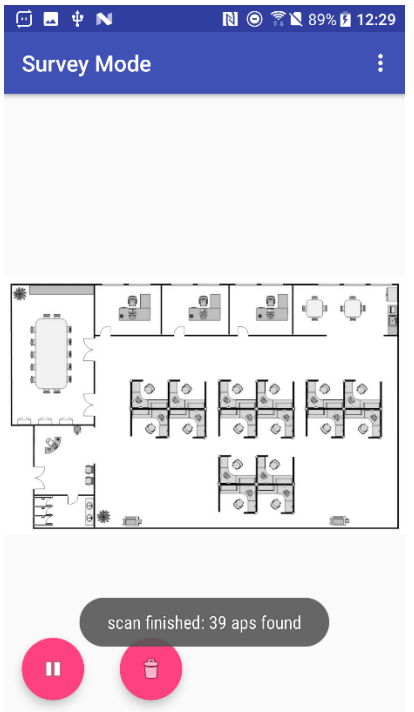

• Tap on the user location of the floor plan, wait a few seconds, you will see a yellow point on the tapped location:

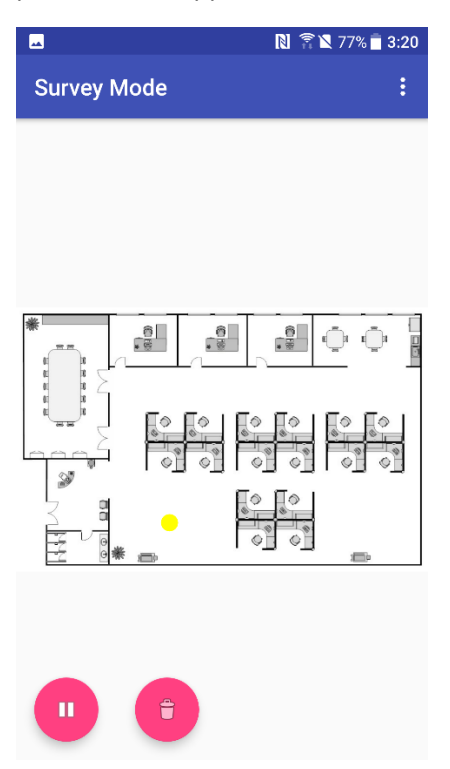

• After site survey is done, one can press the pause button, which will stop the WiFi scanning and all yellow points turn into red ones:

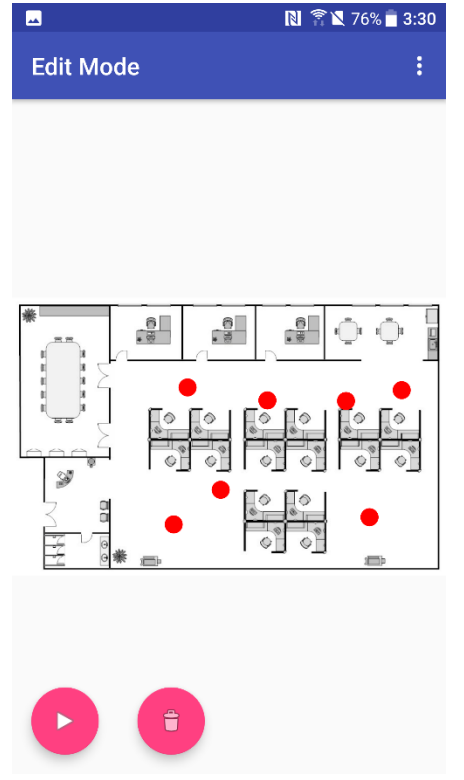

- User can modify/delete individual point(s) as needed:
  - First, select a point, a cyan circle will appear:

|           | 🕅 🖀 🖹 76% 🗖 4:21  |
|-----------|-------------------|
| Edit Mode | :                 |
|           |                   |
|           |                   |
|           |                   |
|           |                   |
| * 0 0     |                   |
|           |                   |
|           |                   |
|           | ବି ଦି ବି ଦି ବି ଦି |
|           |                   |
|           | <br>              |
|           |                   |
|           |                   |
|           |                   |
|           |                   |

- After selecting a point, if removal is required, press the rubbish bin button at the bottom, the selected point will be gone.
- After selecting a point, if one wants to shift the location, long press at the target location, then the point will be moved to the target.
- When everything looks fine, one can upload the survey points to cloud server by pressing the "upload data" button in the menu on the top:

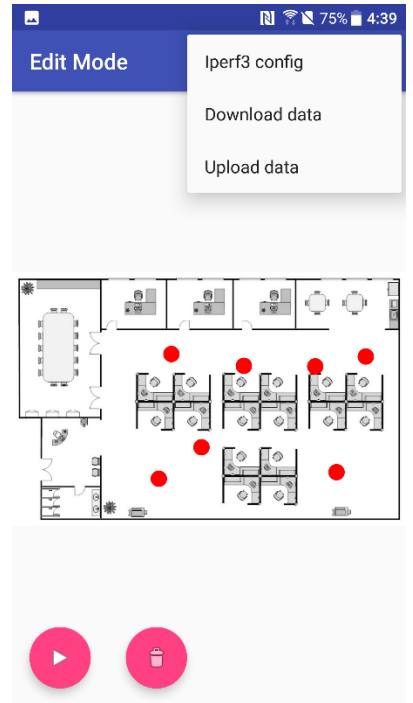

• After successful upload, red points will turn green and user can no more edit green points from the phone:

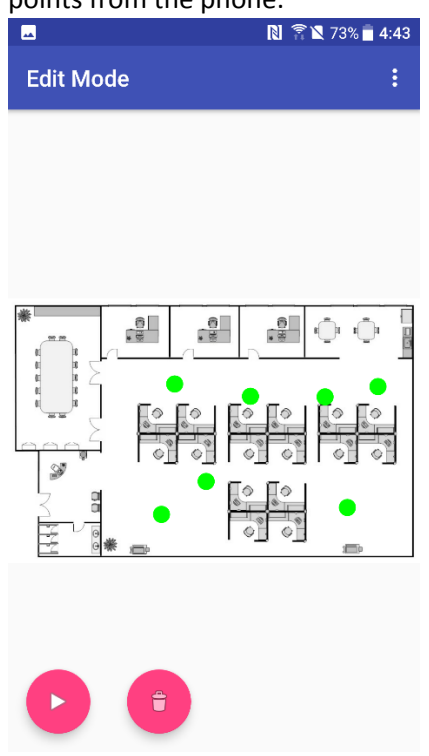

- The "download data" button in the menu will reload the green points from remote and will not affect the red and yellow ones.
- User can enable active survey by using the "Iperf3 config" button in the menu, (note: a iperf3 server is needed, download iperf3 https://iperf.fr/iperf-download.php) :

| 🖂 🖞 N                                         | 🔊 🐔 📉 98% 🖪 6:33     |
|-----------------------------------------------|----------------------|
| Wifi Doctor                                   |                      |
| IPERF3 PARAMS:                                |                      |
| -c 192.168.250.130 -p<br>connect-timeout 1000 | 5201 -J<br>-t 2 -O 5 |
| Enable iperf3 active sca                      | n                    |
| SAVE                                          | E                    |
| CANCE                                         | EL                   |
|                                               |                      |
|                                               |                      |
|                                               |                      |
|                                               |                      |
|                                               |                      |
|                                               |                      |
|                                               |                      |
|                                               |                      |

# Site Survey Result

You can go to WiFi Doctor Admin page and check the result after the survey is performed.

- 1. WiFi Doctor Site Survey Panel
  - Listing all Site survey projects (Go to menu > WiFi Doctor)

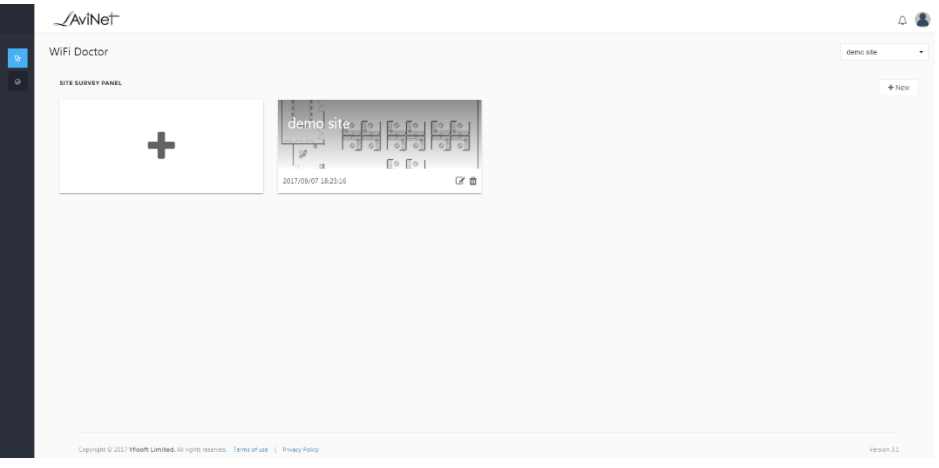

• Click delete button to delete the corresponding project

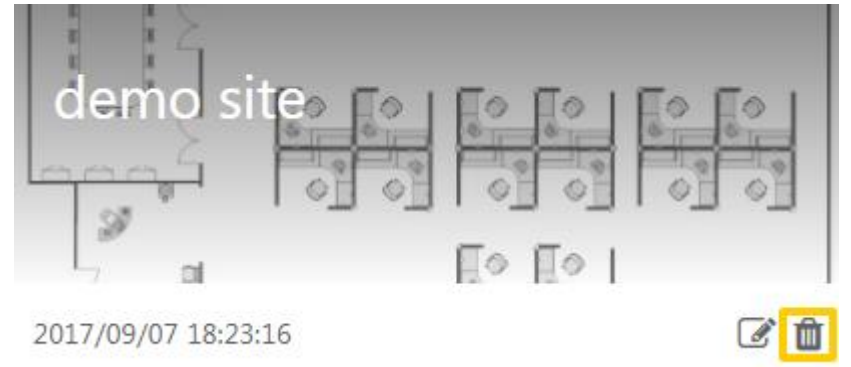

• Click buttons below to view the details of corresponding project

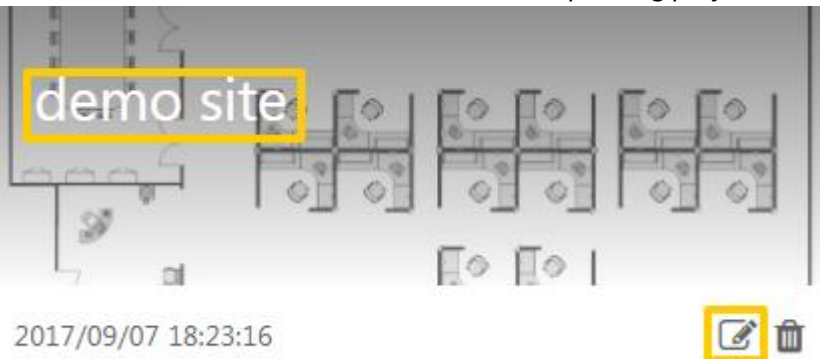

### 2. Site Survey Details

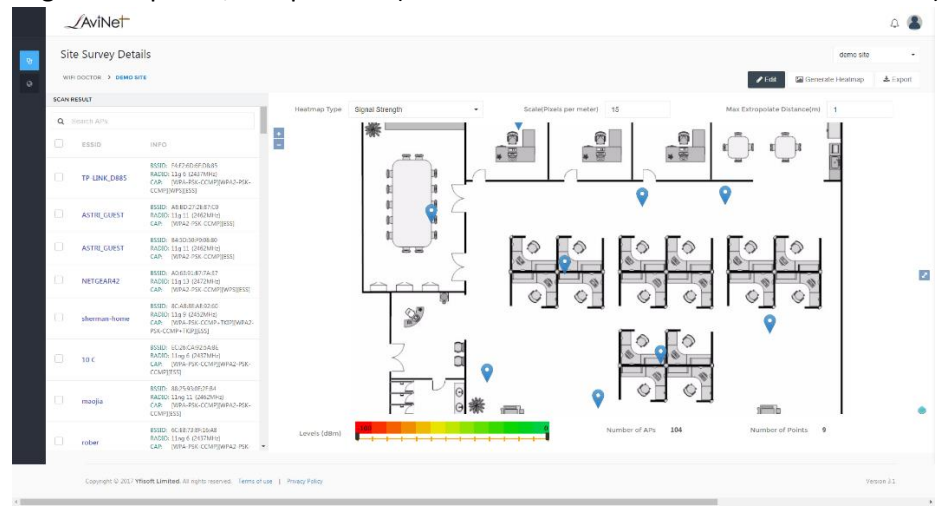

Page Descriptions/Components (Go to menu > WiFi Doctor > click into details)

- Scan Result (Heatmap Type : Signal Strength) access point list scanned during passive survey
- Scan Result (Heatmap Type : Throughput) access point associated during active survey
- o Heatmap Type the map type will be generated and displayed
- Scale(Pixels per meter) the map scale used for Heatmap generation (*Please enter correct Map scale as it will affect the accuracy of the result*)
- Max Extropolate Distance(m) the maximum distance in meter away from survey points where the engine will "guess" a value according to the heatmap type
- Levels (Heatmap Type : Signal Strength) color range for signal strength in dBm
- Levels (Heatmap Type : Throughput) color range for throughput in Mbps
- o Number of APs number of access points scanned in the survey
- Number of Points number of survey points collected in the survey

## 2.1. Edit Survey Points

- Click 'Edit ' button
- Click on the survey point and then 'Delete Survey Point' button if you want to remove this point

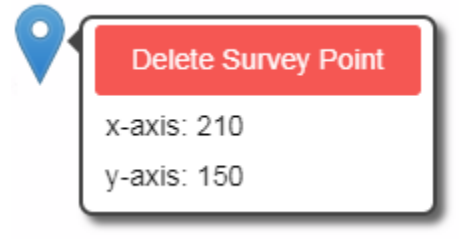

- Drag and drop the survey point to adjust its location
- Click 'Save' to confirm changes
- Click 'Cancel' to undo changes

## 2.2. Signal Strength Heatmap Generation

- Choose Signal Strength as heatmap type
- Choose access points in the scan result
- Adjust parameters if needed
- Click 'Generate Heatmap'

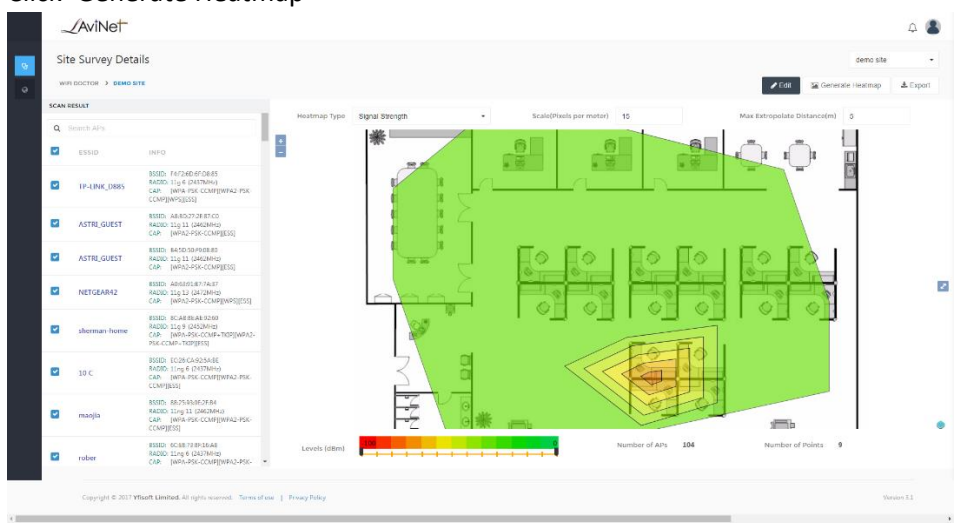

## 2.3. Throughput Heatmap Generation

- Choose Throughput as heatmap type
- Choose access points in the scan result
- Adjust parameters if needed
- Click 'Generate Heatmap'

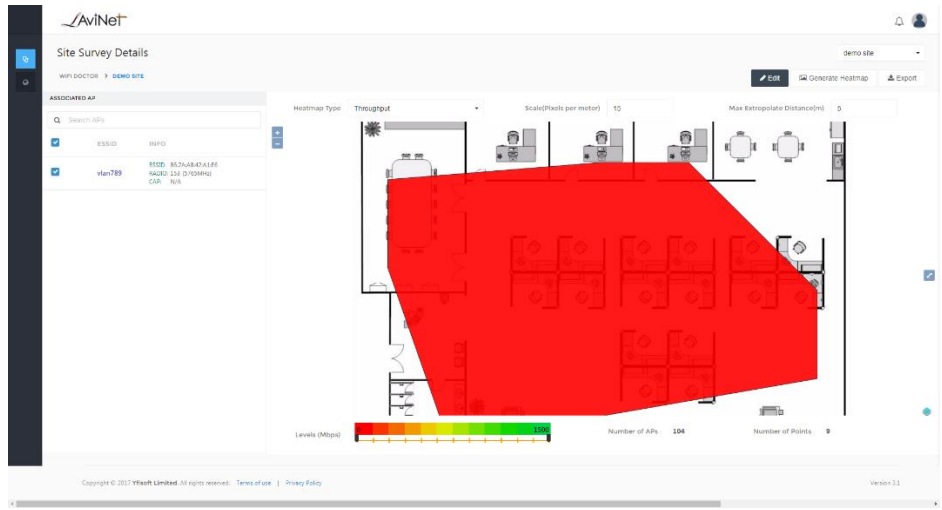

- 2.4. Export Result to PDF
- Adjust parameters for both Signal Strength and Throughput Heatamp
- Click 'Export'